об- риодили Б. Б. Гипинание Solarpotenzialerhebung des Landes Salzburg (SAGIS)

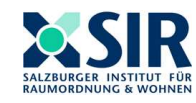

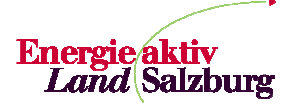

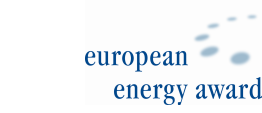

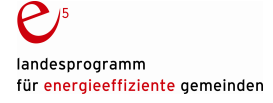

Impressum: SIR Salzburger Institut für Raumordnung und Wohnen Schillerstraße 25, 5020 Salzburg Tel.: 0043 (0)662 623455-0 Email: <u>sir@salzburg.gv.at</u> Web: <u>www.sir.at</u>, <u>www.e5-salzburg.at</u> ZVR: 724966124 Für den Inhalt verantwortlich: DI Manfred Koblmüller Erstellt am 22.10.2012

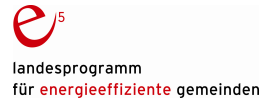

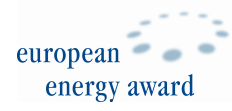

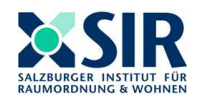

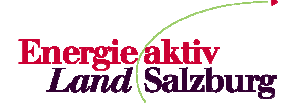

### ANLEITUNG ZUR ERSTELLUNG EINER SOLARPOTENZIALABFRAGE IM SAGIS

Diese Kurzanleitung zeigt Schritt für Schritt, wie die Solarpotenzial-Applikation im SAGIS bedient werden kann.

Einstieg über: Schriftgröße A A A von A bis Z 🔒 Suche Nachname... ê Q Suche Stichwort. Q www.salzburg.gv.at/l Land Salzburg Themen Aktuell Bürgerservice Politik Verwaltung Förderungen andkarten Salzburg | Europa + Salzburg | Europa + SAGIS Uzburger Geographisches InformationsSystem issenswertes über Geodaten des Landes Salzburg, das System des SAGIS und die itzungsmöglichkeiten Bezirke | Gen Salzburg Unterpunkt: Europa SAGIS "GISonline" Wir über uns NEU: Solarpotenzial - nur Hausflächen - gesamte Fläche · INSPIRE **GISonline** Version 3 GISonline Geodaten und Karten GISonline kompakt oder Laufende Projekte Häufig gestellte Fragen Die am häufigsten abgefragten Themengruppen werden bereits beim Kontaki iengrupp in gelade SAGIS-Publikationen im Webshop "LandVersand" Anleitung GISonline Version 3 Alle weiteren Themen sind über das grüne "+" -lcon oberhalb des Inhaltsverzeichnis hinzuladbar bzw. "NEU: Sicherheit Es werden halbtägige Schulunger Salzburger Verwaltungsakademie angeboten (svak@salzburg.gv.at). Statistik Solarpotenzial" re Performano 🖾 Newsletter & RSS Teilen Sie uns ihre Anregungen und Änderungswünsche unter <u>aisonline@salzburg.qv.at</u> mit, und wir sind bemüht, diese zeitnah umzusetzen. 🗼 GISonline € Ausschreibungen alle Themengruppen werden beim § Landesgesetzblatt e E-Government samere Performance Landkarten LandVersand Login Anv Rückfragen: Alle Anfragen zum neuen GISonline können Sie geme an gisonline@salzburg.gv.at richten 

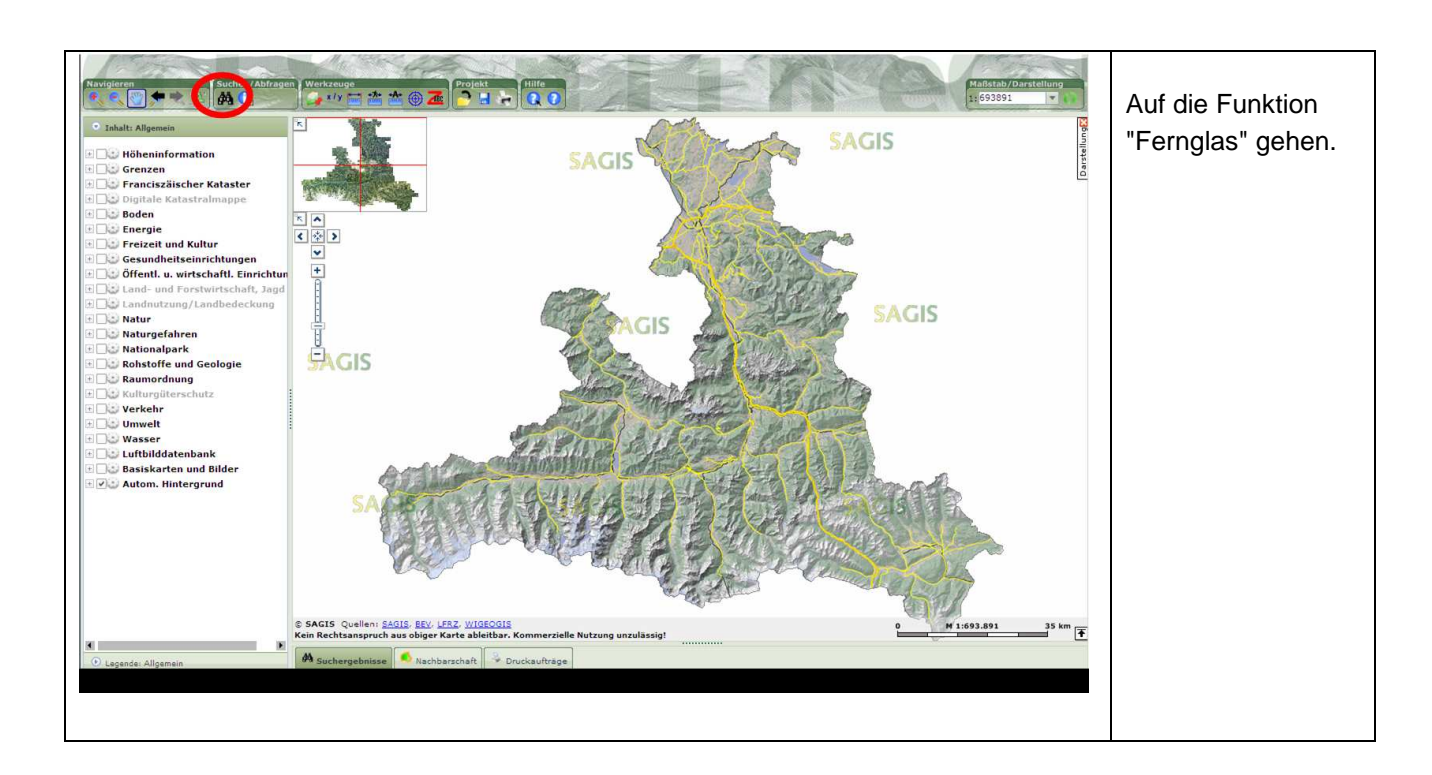

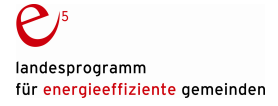

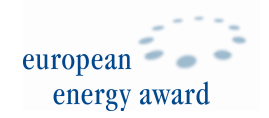

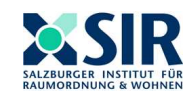

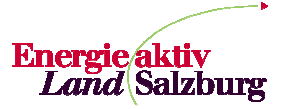

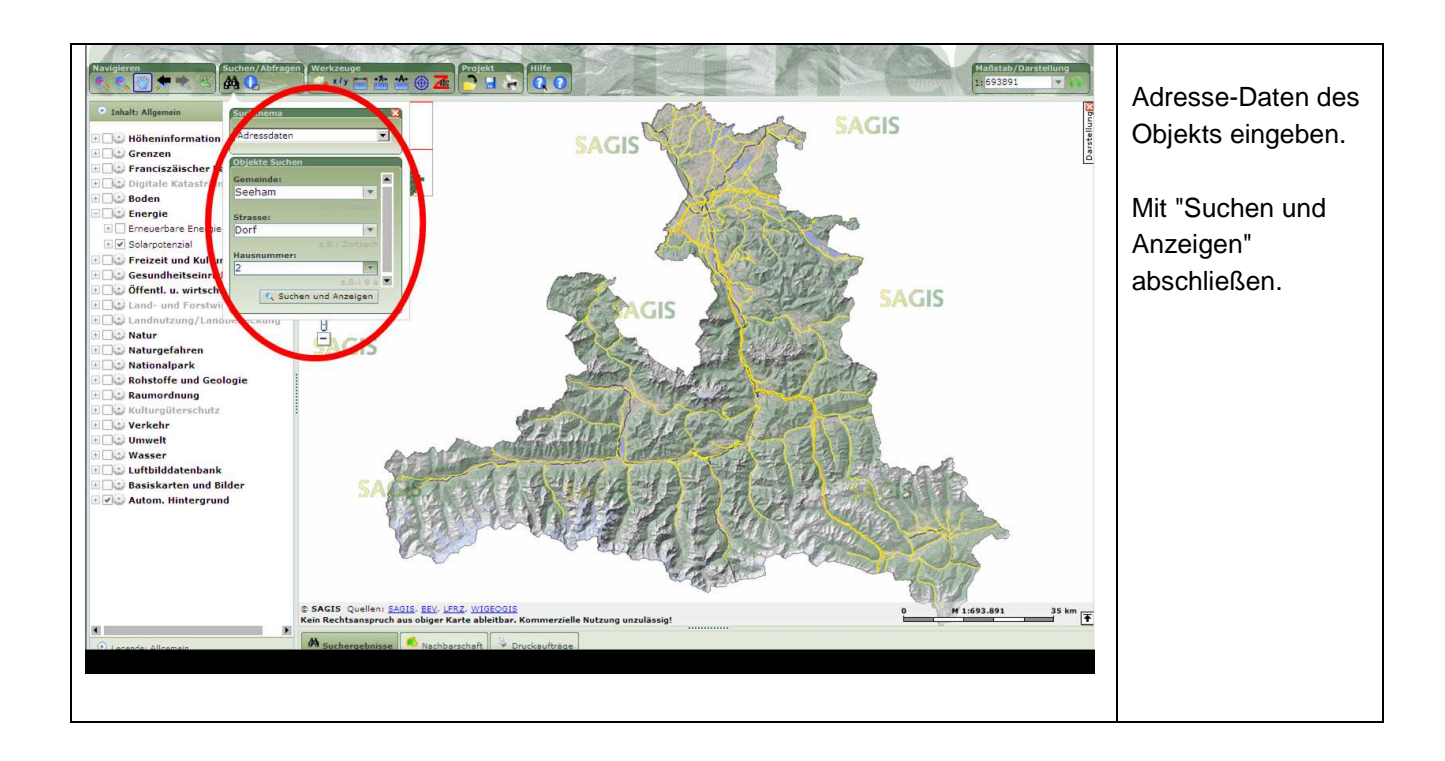

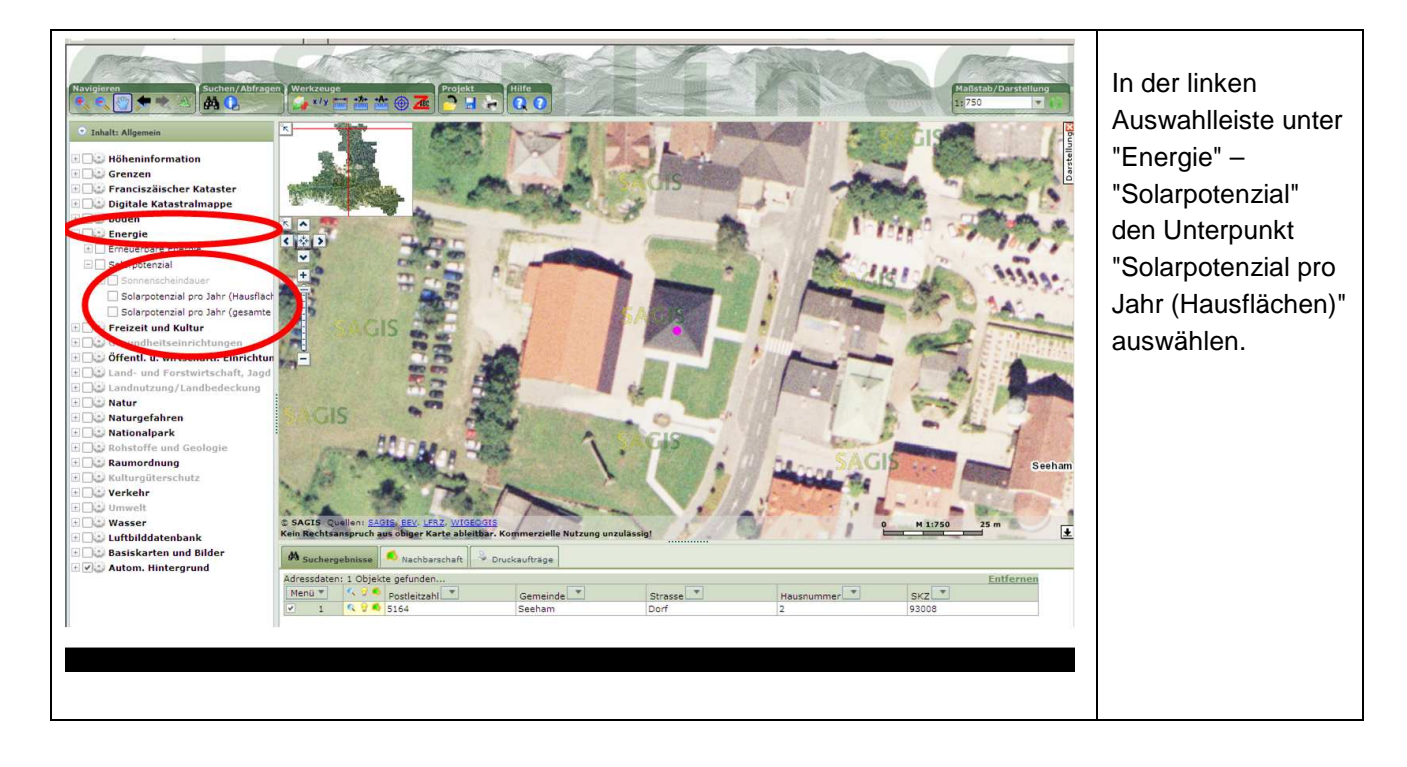

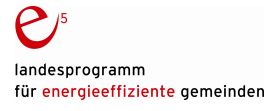

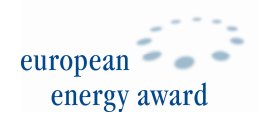

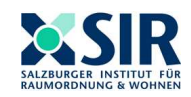

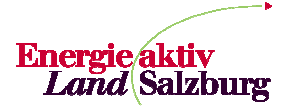

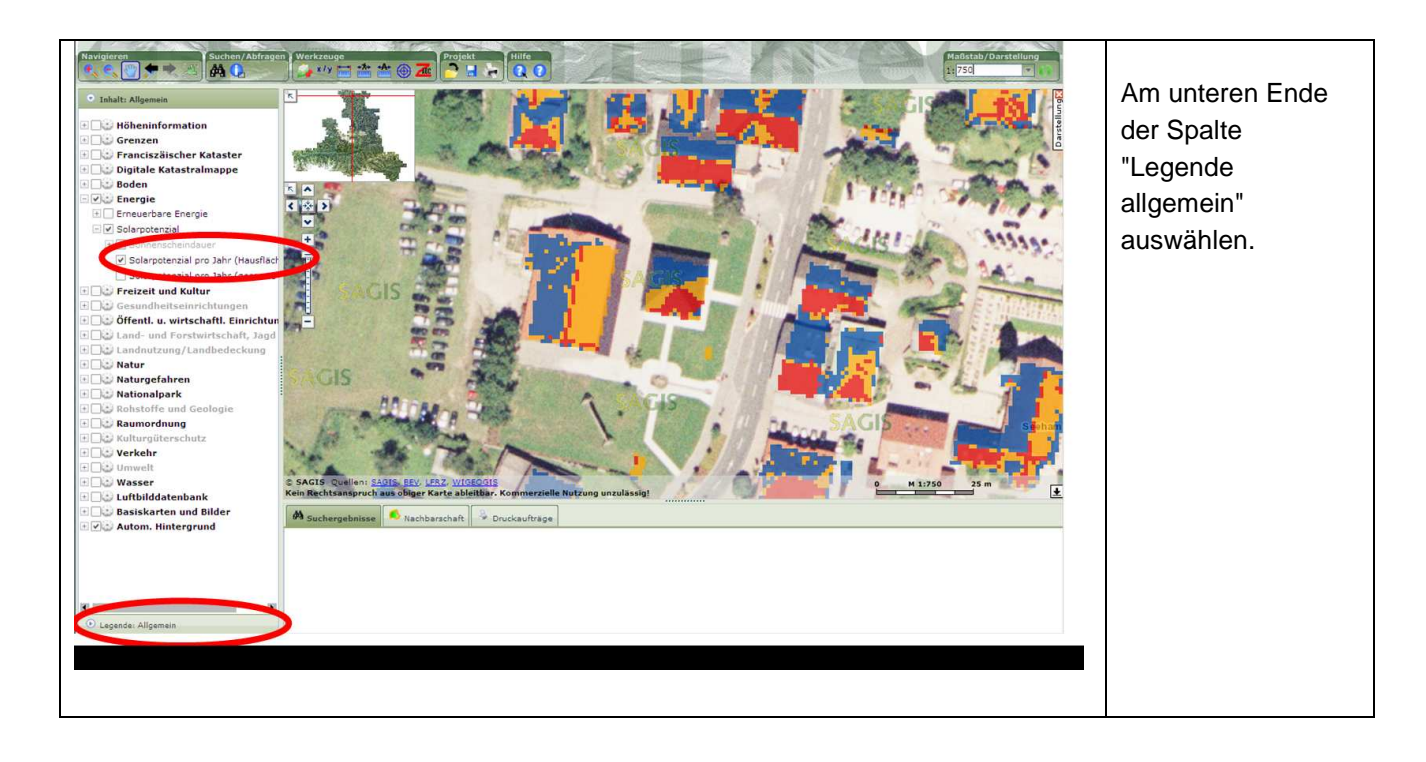

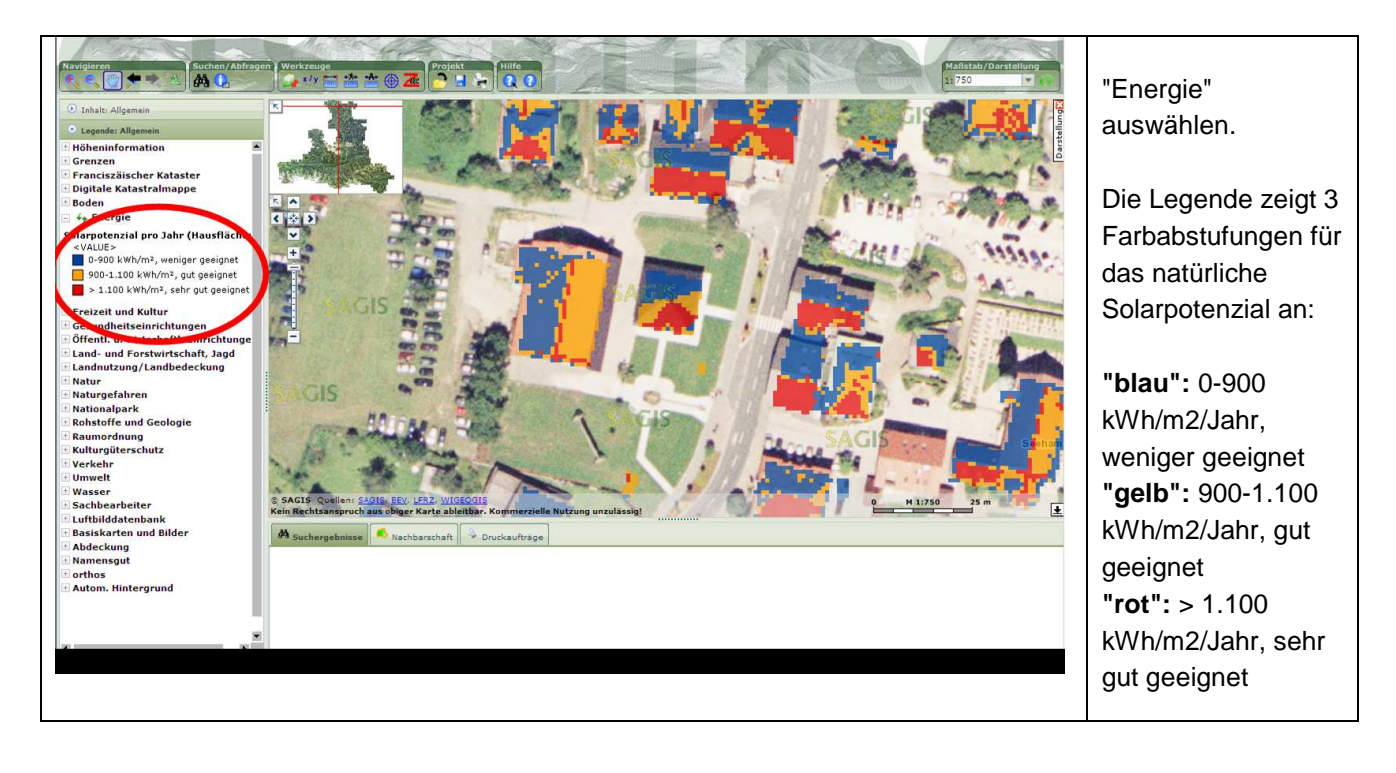

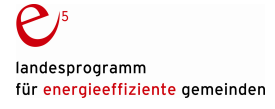

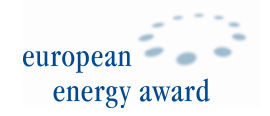

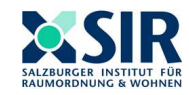

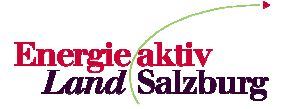

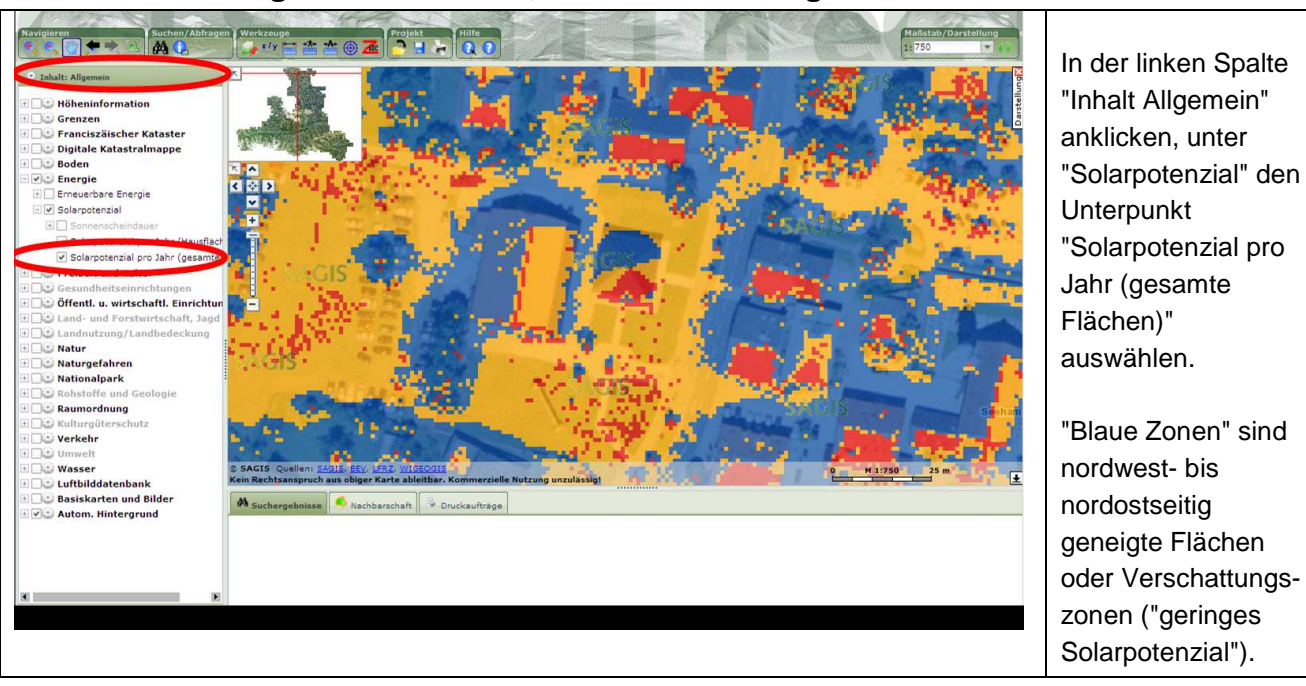

### Kartendarstellung für Grundstück, inkl. Verschattungszonen:

## Datenauswertung für Einzelfläche:

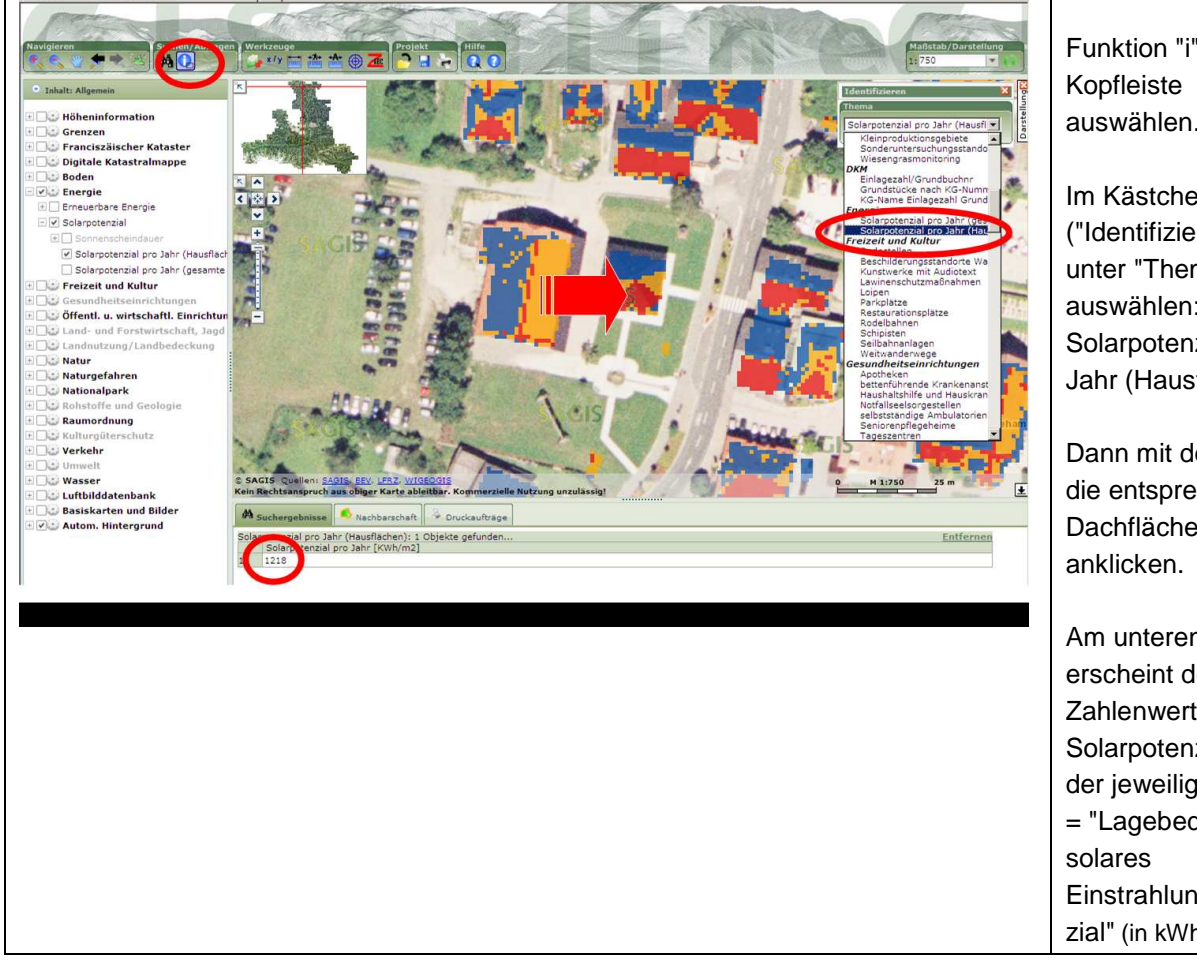

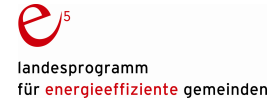

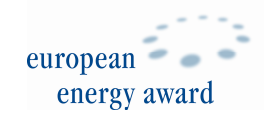

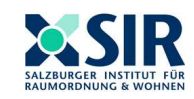

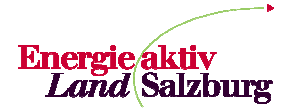

Funktion "i" in der auswählen.

Im Kästchen rechts ("Identifizieren"), unter "Thema" auswählen: "Energie / Solarpotenzial pro Jahr (Hausflächen)"

Dann mit dem Cursor die entsprechende Dachfläche

Am unteren Rand erscheint der Zahlenwert für das Solarpotenzial auf der jeweiligen Fläche = "Lagebedingtes Einstrahlungspotenzial" (in kWh/m2/Jahr).

#### Anmerkung zur Aussagekraft der Datenangabe "Solarpotenzial / Jahr":

Die Datenangabe gibt das "natürliche solare Einstrahlungspotenzial" auf der entsprechenden Fläche wieder. Dieses berechnet sich aus der Summe der direkten Sonneneinstrahlung und der diffusen Himmelsstrahlung, unter Berücksichtigung von Ausrichtung und Neigung der entsprechenden Fläche. Berücksichtigt wurden für die Ermittlung des Solarpotenzials auch die Fernverschattung (z.B. durch Berge) und die Nahverschattung (z.B. durch Bäume oder Nachbargebäude).

Aus diesem solaren Einstrahlungspotenzial wird im Zuge der technischen Anlagenplanung für Photovoltaikanlagen – je nach "Wirkungsgrad" - der **Jahresenergieertrag** errechnet. "*Wirkungsgrade von kristallinen Solarmodulen liegen typischerweise bei 13 bis 18 %, d. h. 13 bis 18 % der eingestrahlten Sonnenenergie werden in elektrische Energie umgewandelt. Bei Wechselrichtern liegen die Wirkungsgrade bei Umwandlung von Gleichstrom in Wechselstrom bei 90 bis 97 %"* (Quelle: Photovoltaik Fibel, Klima- und Energiefonds, Wien 2011)

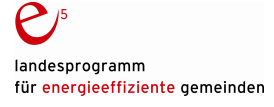

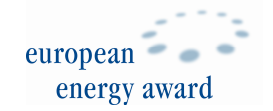

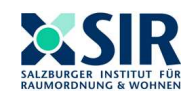

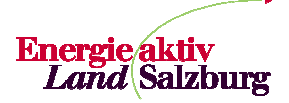

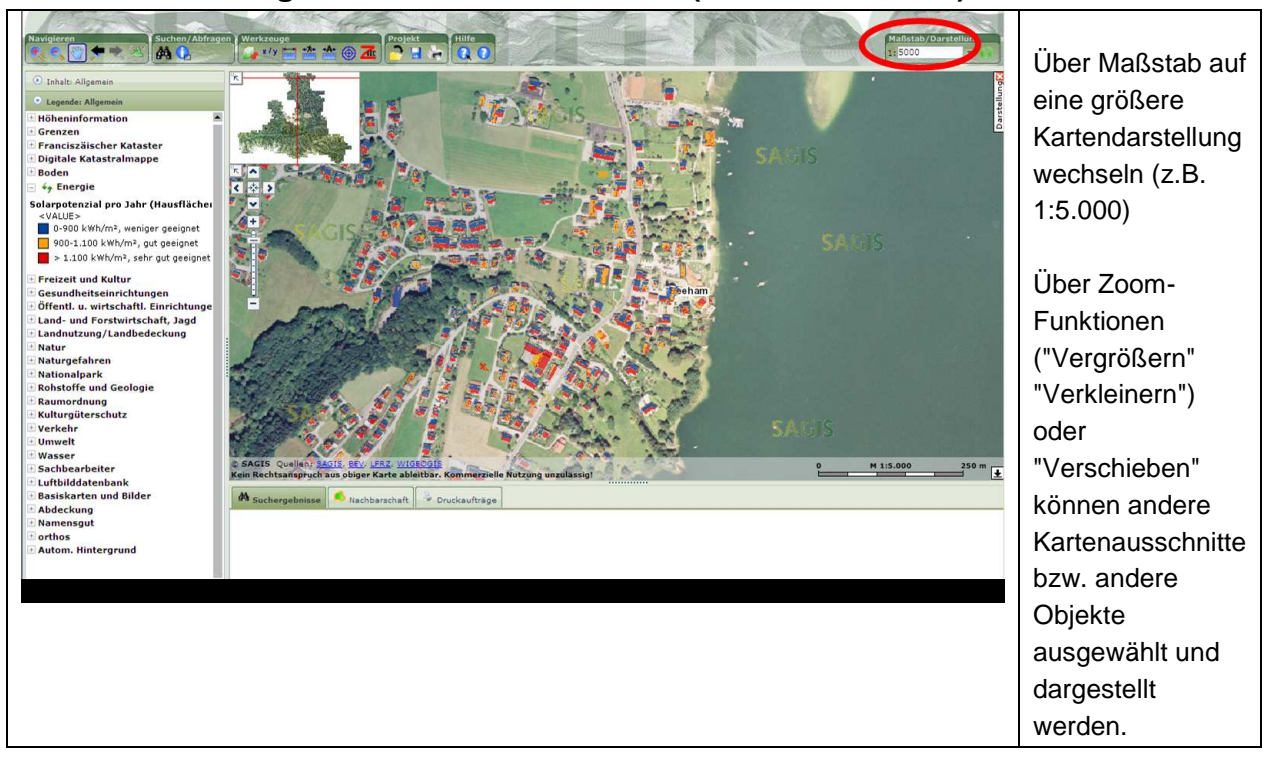

# Kartendarstellung für mehrere Dachflächen (z.B. Ortszentrum):

# Kartendarstellung für Gesamtfläche (z.B. Ortszentrum) inkl. Freiflächen:

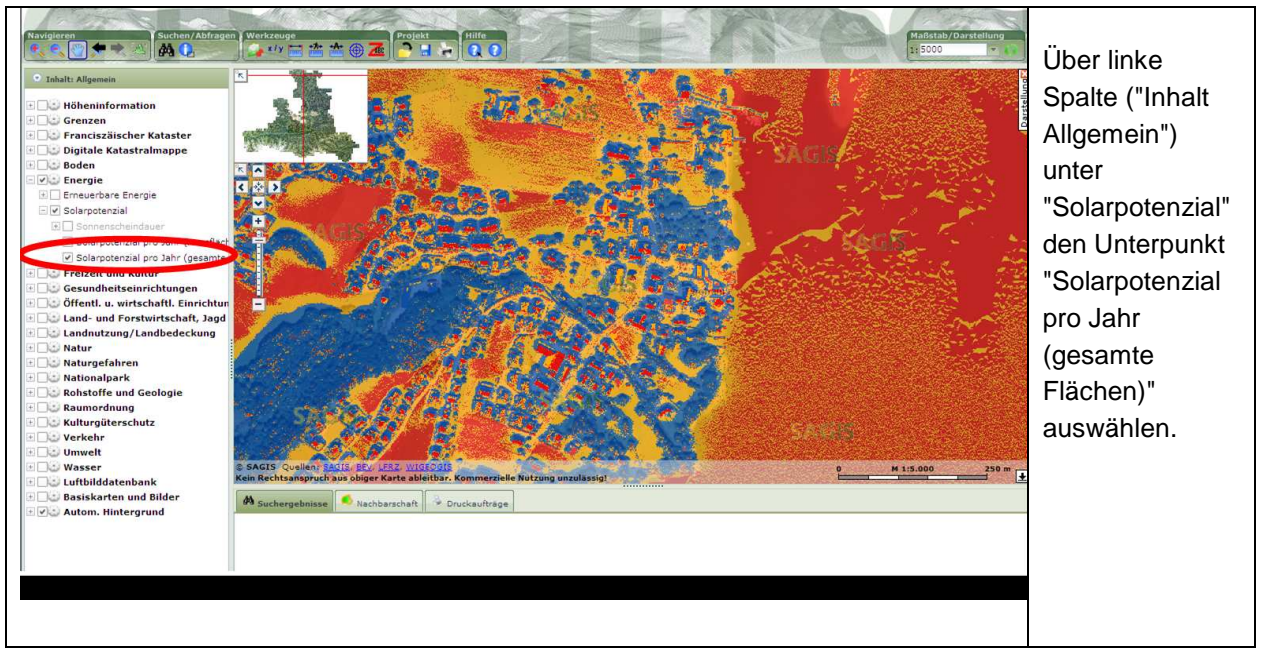

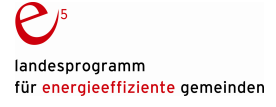

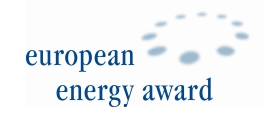

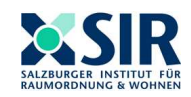

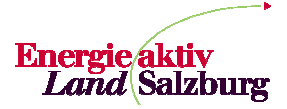